## Flyt præsentationer med sammenkædede filer

Jeg har nu både i forbindelse med film- og videoklip og igen i forbindelse med lydfiler, nævnt at når sådanne filer "indsættes" i en PowerPoint præsentation, vil de ikke blive indlejret, men i stedet linket. (sammenkædet). Det betyder, at filerne bliver liggende på deres oprindelige placering og bare afspilles på rette tidspunkt i præsentationen. Det samme gør sig selvfølgelig gældende, hvis man opretter hyperlinks til filer, som ligger på egen pc –ikke på internettet. Dette forhold kan give problemer i forbindelse med flytning af præsentationer til andre pc'er eller kopiering til fx cd eller USB nøgler.

# Problemet

Problemerne opstår fordi stierne til de sammenkædede filer er absolutte. Det vil sige, at hvis jeg laver en kæde til en fil i mit musikbibliotek, kommer denne kæde måske til at hedde: f:\musik\pop\rock\kinks\david\_watts.wma. Når jeg så flytter min præsentation, skal jeg for det første huske, at flytte musiknummeret med, men det er ikke gjort med det. For hvor skal jeg gemme det på den nye pc? C:\musik duer ikke, da PowerPoint jo leder efter den på f:\musik\pop\rock\kinks\david\_watts.wma. Og måske har den nye pc slet ikke noget f-drev. Det samme problem kan opstå ved at gemme sine lyd/billedfiler på en USB-nøgle inden man laver

sammenkædningen. Når jeg sætter en USB-nøgle i min pc, får den drevbetegnelsen H. Så linket ovenstående musikfil ville komme til at hedde h:\david\_watts.wma, men dette er heller ikke så godt. Måske kommer mit USB drev på den anden pc til at få drevbogstavet F: eller I:, og så virker linket heller ikke.

Selv om jeg overhovedet ikke flytter min fil fra det sted, hvor jeg lavede den, sker det at mine links alligevel bliver brudt. Antag, at jeg har lavet en præsentation, gemt på en server, her H-drevet under H:\Præsentationer. I denne er der et link til en lydfil gemt på samme H-drev, men under H:\Musik. Pludselig en dag, hvor jeg skal bruge præsentationen, virker lyden ikke mere. Når dette kan indtræffe, skyldes det, at PowerPoint anvender såkaldte **UNC** adresser (UNC = Universal Naming Convention) – altså adresser, der direkte adresser serveren og mapper på dennes disk i stedet for at bruge drevbetegnelser. En sti som fx

H:\Dokumenter\MinMusik kan således fx blive "oversat" til

## \\MinServer\Home\J\JKR\Documents and Settings\Dokumenter\MinMusik.

Hvis serveren eller en af mapperne på denne omdøbes, vil kæden til filen blive afbrudt, selv om filen tilsyneladende forsat ligger på **H:\Dokumenter\MinMusik** . Nu hedder den bare

## \\VoresServer\Hjem\Alle med J\JKR\Documents and Settings\Dokumenter\MinMusik

og så kan PowerPoint ikke længere finde den.

# Mulige løsninger

Der er to løsninger på dette problem. Det ene er, at man på forhånd kopierer alle de lyd- og videofiler, samt andre filer, der skal linkes til, til en bestemt mappe på harddisken. I denne mappe gemmer man også selve den præsentation, man er ved at lave. Når man er færdig, skal man så flytte/kopiere hele mappen der hen, hvor der er behov for den. Så "plejer" tingene som regel at virke, men det sker at de ikke gør. Den anden metode går ud på, at bruge en indbygget funktion i PowerPoint, der kaldes **Pakke til cd**. Denne funktion findes under *Office-knappen*, menupunktet *Udgiv*. Her vælges *Pakke til cd*. Når dette punkt vælges, vises en dialogboks, som vist nedenfor.

| Pakke til cd 🛛 🔀                                                                                                    |
|----------------------------------------------------------------------------------------------------|
| Kopier præsentationer til en cd, som kan afspilles på<br>computere med Microsoft Windows 98 - 2. udgave eller nyere<br>(også computere uden PowerPoint). |
| Navngiv cd'en: Præsentations-cd                                                                                                    |
| Filer, der skal kopieres:                                                                                                    |
| Grafisk præsentation.pptilføj filer                                                                                                    |
| Sammenkædede filer og PowerPoint Fremviser<br>inkluderes som standard. Hvis du vil ændre dette, Indstillinger<br>skal du klikke på Indstillinger.        |
| Kopier til <u>m</u> appe Kopier til <u>c</u> d Luk                                                                                                    |

Her kan man navngive sin cd.

Knappen *Tilføj filer* giver mulighed for at tilføje yderligere filer til pakken. Når man er klar kan man vælge *Kopier til cd*, eller *Kopier til mappe* alt efter, hvad man har behov for. Under *Kopier til mappe* kan man fx kopiere direkte til en USB-nøgle.

Denne funktion sørger for at præsentationen samt alle de sammenkædede filer pakkes ned, så de kan overføres til et andet medie. Desuden pakkes en **PowerPoint Viewer** (fremviserpakke)

med. Vieweren er et program, der gør det muligt at vise PowerPoint præsentationer på pc'er, der ikke har PowerPoint installeret, men man kan ikke rette i præsentationerne. Hvordan, der skal pakkes, bestemmes under *Indstillinger*. Klikkes på denne knap, vises dialogboksen, der er afbildet på næste side.

Som det fremgår, kan man vælge at pakke flere præsentationer, og bestemme, i hvilken rækkefølge de skal afspilles med videre. Man kan vælge om sammenkædede filer skal pakkes med (de skal de, ellers går fidusen af) samt om såkaldt integrerede true type skrifter, skal pakkers med. Sidstnævnte er typisk skrifttyper, som man ikke kan være sikker på findes på den pc, hvor præsentationen skal vises. Endelig kan man beskytte sine filer med adgangskoder. Når der klikkes OK vendes tilbage til den foregående dialogboks.

| Indstillinger                                                                                                    |
|----------------------------------------------------------------------------------------------------|
| Pakketype                                                                                                    |
| <ul> <li>Fremviserpakke (opdater de filformater, der kører i PowerPoint Fremviser)</li> <li>Vælg, hvordan præsentationer afspilles i fremviseren:</li> </ul> |
| Afspil alle præsentationer automatisk i den angivne rækkefølge 🛛 👽                                                                                           |
| O Arkivpakke (opdater ikke filformaterne)                                                                                                    |
| Medtag disse filer                                                                                                    |
| (Disse filer vises ikke på listen Filer, der skal kopieres) Sammenkædede filer                                                                               |
| Integrerede truet ype-skrittyper                                                                                                    |
| Adgangskode til åbning af <u>h</u> ver præsentation:                                                                                                    |
| Adgangskode til redigering af hver præsentation:                                                                                                    |
| Kontroller præsentationer for upassende eller personlige oplysninger                                                                                         |
| OK Annuller                                                                                                    |